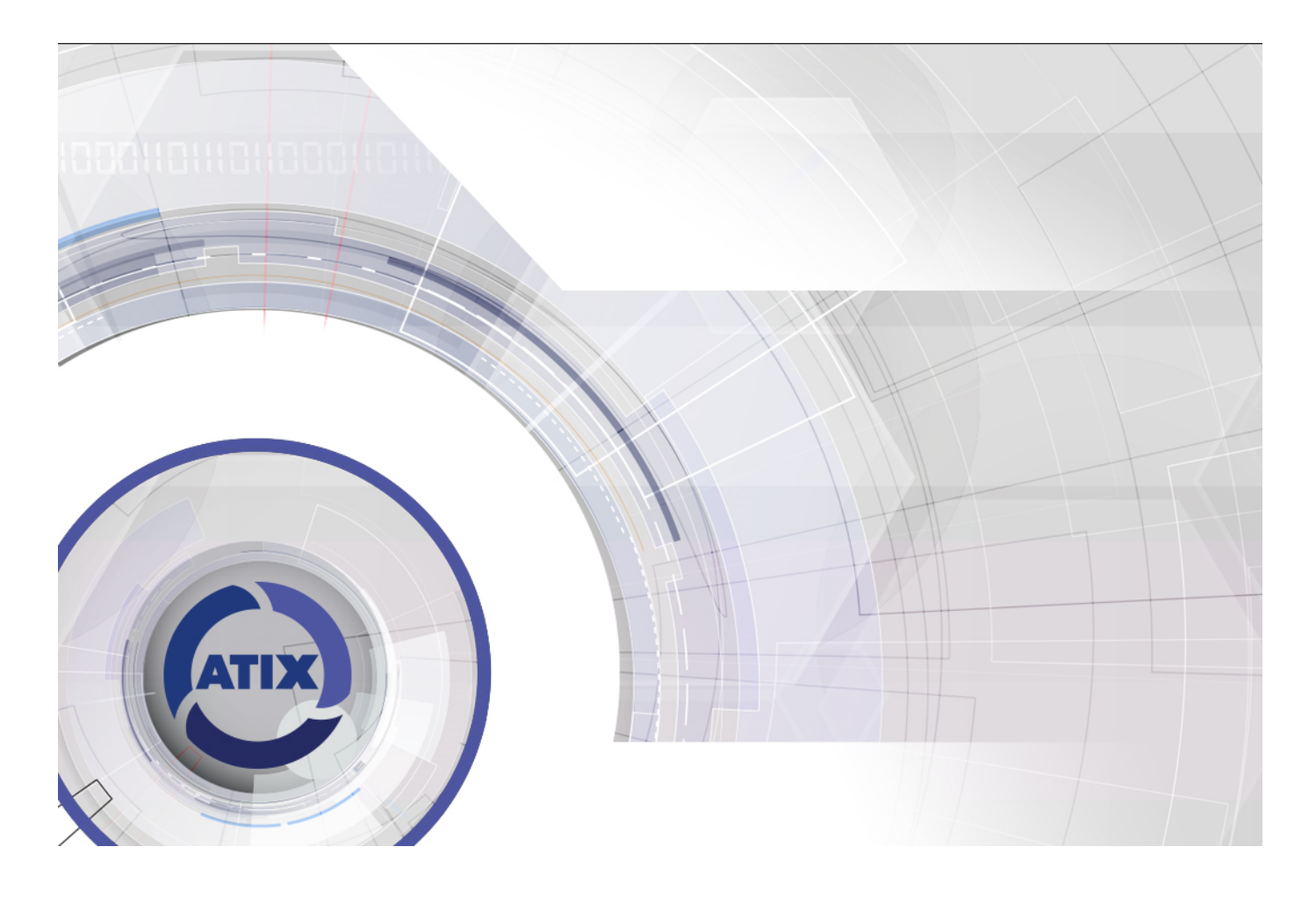

# Сетевой видеорегистратор

Краткое руководство пользователя

ATH-NVR-1104 ATH-NVR-1108 ATH-NVR-1116/S ATH-NVR-1232/S

# Содержание

| 1 Описание панелей                           | 3  |
|----------------------------------------------|----|
| 1.1 Верхняя панель                           | 3  |
| 1.2 Задняя панель                            | 4  |
| 2. Установка и подключение                   | 6  |
| 2.1 Установка NVR                            | 6  |
| 2.2 Установка жесткого диска                 | 6  |
| 3. Функции меню                              | 8  |
| 3.1 Включение и выключение                   | 8  |
| 3.2 Активация устройства                     | 9  |
| 3.3 Графический пароль для входа             | 10 |
| 3.4 Вход и выход                             | 11 |
| 3.5 Мастер установки                         | 12 |
| 3.6 Время системы                            | 13 |
| 3.7 Настройка сетевых параметров             | 14 |
| 3.8 Форматирование жесткого диска            | 15 |
| 3.9 Добавление IP-камер                      | 16 |
| 3.10 Настройка записи                        | 17 |
| 3.11 Настройка уведомлений на e-mail         | 18 |
| 3.12 Детектор движения                       | 21 |
| 3.13 Воспроизведение                         | 24 |
| 3.14 Режим отображения                       | 26 |
| 3.15 Маскирование                            | 27 |
| 3.16 Обновление ПО видеорегистратора         | 29 |
| 3.17 Сброс на заводские настройки            |    |
| 4. Программа SADP                            | 31 |
| 4.1 Сброс пароля                             | 31 |
| 5. Доступ через веб-браузер                  | 32 |
| 6. Удаленный просмотр в мобильном приложении | 34 |

#### Краткое руководство пользователя

#### О руководстве

Руководство применимо к сетевым видеорегистраторам (NVR).

Руководство содержит инструкции по работе и управлению продуктом. Фотографии, схемы, изображения и вся другая информация в настоящем документе используется только для ознакомления. Информация, содержащаяся в Руководстве, может быть изменена без предварительного уведомления, в связи с обновлением прошивки или другими причинами.

### Условные обозначения

Обозначения, которые могут быть использованы в данном документе:

| Обозначения | Описание                                                                                                    |
|-------------|----------------------------------------------------------------------------------------------------|
|             | Указывает на потенциально опасную ситуацию,<br>которая, если её не избежать, может привести к<br>повреждению оборудования, потере данных,<br>снижению производительности или неожиданным<br>результатам. |
| Примечание  | Предоставляет дополнительную информацию, чтобы подчеркнуть или дополнить важные моменты основного текста.                                                                                                |

# 1 Описание панелей

### 1.1 Верхняя панель

#### Примечание:

Вид передней панели видеорегистратора варьируется в зависимости от модели.

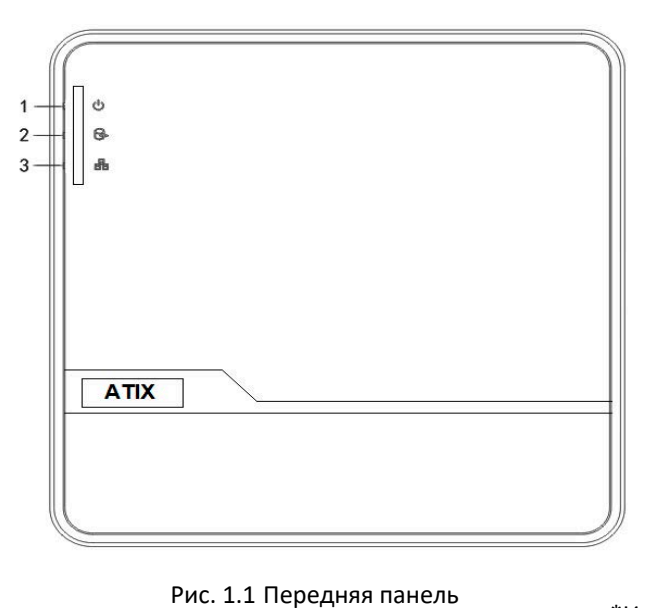

\*Изображение может отличаться

#### Таблица 1.1 Описание передней панели

| NՉ | Иконка | Описание                                                                |  |  |  |  |
|----|--------|-------------------------------------------------------------------------|--|--|--|--|
| 1  | U      | Индикатор красный, когда NVR работает.                                  |  |  |  |  |
| 2  | G.     | Индикатор красный, когда данные считываются или<br>записываются на HDD. |  |  |  |  |
| 3  |        | Индикатор мигает синим, когда сетевое соединение<br>исправно.           |  |  |  |  |

### 1.2 Задняя панель

#### Примечание:

Вид задней панели видеорегистратора варьируется в зависимости от модели.

### ATH-NVR-1104, ATH-NVR-1108

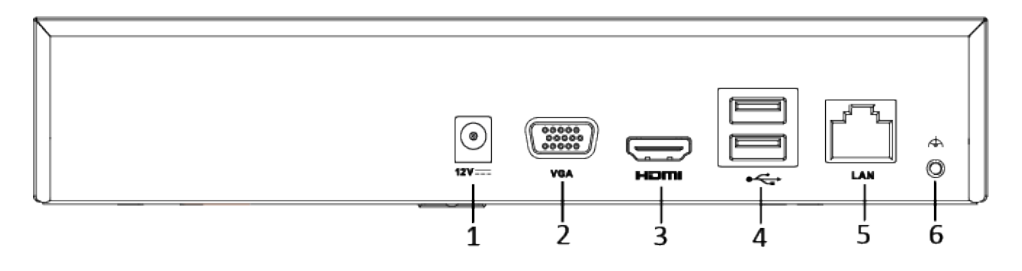

Рис. 1.2 Задняя панель

\*Изображение может отличаться

| Nº.          | Интерфейс         | Описание                                          |
|--------------|-------------------|---------------------------------------------------|
| 1            | Питание           | 12В DC источник питания                           |
| 2            |                   | DB9 разъем для VGA выхода. Отображение видео и    |
| 2 Разъем VGA | меню              |                                                   |
| 3            | HDMI интерфейс    | HDMI видеовыход                                   |
|              |                   | Универсальная последовательная шина (USB) — порт  |
| 4            | USB интерфейс     | для дополнительных устройств, таких как USB мышь, |
|              |                   | USB жёсткий диск (HDD).                           |
| 5            | Сетевой интерфейс | 10 /100 Мбит/с Ethernet интерфейс                 |
| 6            | Заземление        | NVR должен быть заземлён во время работы.         |

#### Таблица 1.2 Описание интерфейсов

### ATH-NVR-1116/S, ATH-NVR-1232/S

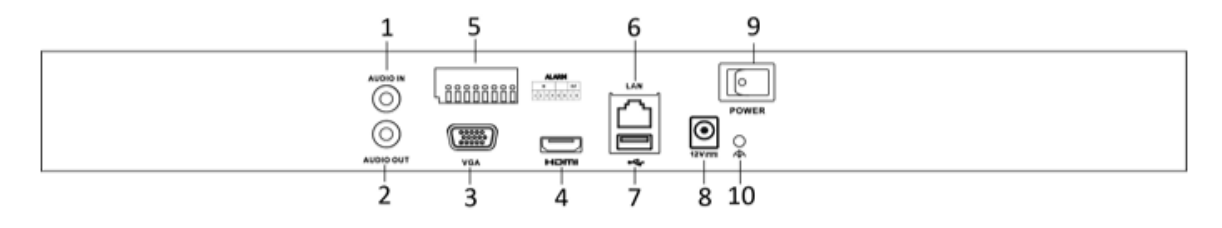

Рис. 1.3 Задняя панель

\*Изображение может отличаться

| Nº | Интерфейс                               | Описание                                                              |  |  |  |
|----|-----------------------------------------|-----------------------------------------------------------------------|--|--|--|
| 1  | Разъем AUDIO IN                         | RCA разъем для аудиовхода                                             |  |  |  |
| 2  | Разъем AUDIO OUT                        | RCA разъем для аудиовыхода.                                           |  |  |  |
| 3  | Разъем VGA                              | DB9 разъем для VGA выхода.                                            |  |  |  |
| 4  | HDMI интерфейс                          | HDMI видеовыход                                                       |  |  |  |
| 5  | Alarm IN/OUT<br>Тревожный<br>вход/выход | Разъем для тревожного входа/выхода<br>*только у модели ATH-NVR-1232/S |  |  |  |
| 6  | Сетевой интерфейс                       | Ethernet интерфейс                                                    |  |  |  |
| 7  | USB интерфейс                           | USB-порт 2.0.                                                         |  |  |  |
| 8  | Питание                                 | 12B DC источник питания                                               |  |  |  |
| 9  | Выключатель                             | Включение / выключение устройства.                                    |  |  |  |
| 10 | Заземление                              | NVR должен быть заземлён во время работы                              |  |  |  |

Таблица 1.3 Описание интерфейсов

### 2. Установка и подключение

### 2.1 Установка NVR

Во время установки NVR:

- 1. Используйте крепление для установки устройства в стойку.
- 2. Убедитесь, что в месте установки достаточно места для аудио и видео кабелей.
- 3. Минимальный радиус изгиба кабеля должен составлять не менее пяти его диаметров
- 4. Подключите кабели к тревожным выходам.
- 5. Оставляйте как минимум 2см пространства между устройствами, установленными в стойку.
- 6. Убедитесь, что NVR заземлён.
- 7. Окружающая температура должна быть в пределах -10 ºC ~ 55 ºC.
- 8. Окружающая влажность должна быть в пределах 10% ~ 90%.

### 2.2 Установка жесткого диска

#### Перед началом:

Перед установкой жёсткого диска (HDD) убедитесь, что NVR отсоединён от сети. Используйте HDD, рекомендуемые производителем.

Все изображения представлены только для ознакомления. Внешний вид NVR может отличаться в зависимости от модели.

Необходимые инструменты: отвёртка.

#### Шаги:

1. Снимите верхнюю крышку с NVR, открутив винты на панелях.

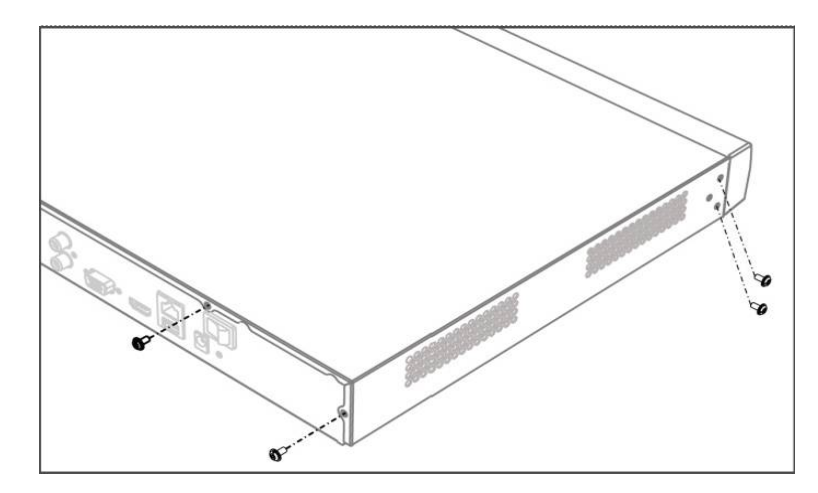

Рис. 2.1 Удаление крышки

2. Подключите кабели передачи данных и питания.

1) Подключите один конец кабеля для передачи данных к материнской плате NVR, а другой конец к HDD.

2) Подключите один конец кабеля для передачи питания к материнской плате NVR, а другой конец к HDD.

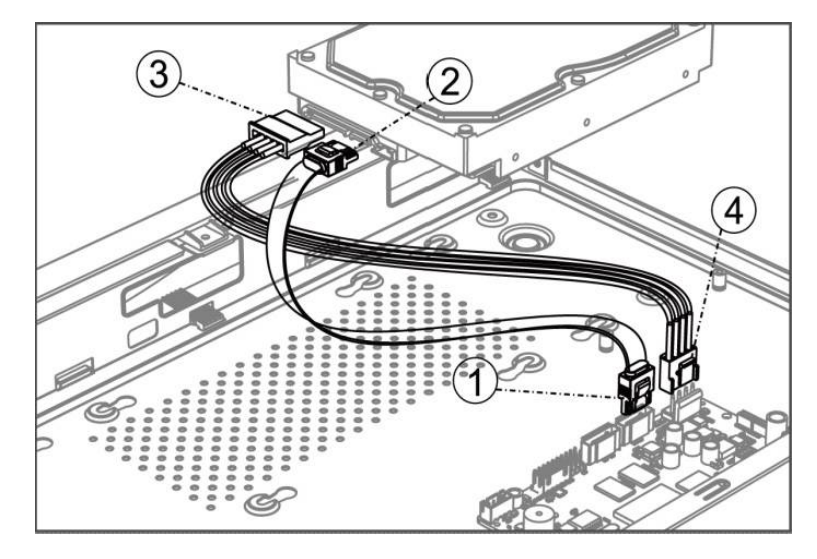

Рис. 2.2 Подключение кабелей

3. Поместите HDD внутрь устройства и прикрутите винтами HDD к нижней крышке устройства для фиксации.

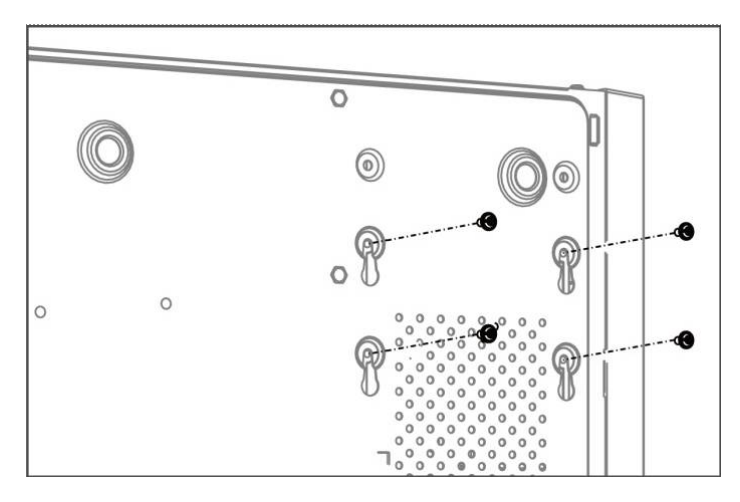

Рис. 2.3 Фиксация HDD

4. Установите верхнюю крышку обратно и затяните винты.

# 3. Функции меню

# 3.1 Включение и выключение

Корректное включение и выключение устройства влияют на срок службы NVR.

#### Включение NVR:

- 1. Проверьте, подключён ли блок питания в розетку. Если устройство оснащено тумблером включения, нажмите его.
- После того, как устройство включится, мастер настроек поможет произвести начальные настройки, включая изменение пароля, даты и времени, параметров сети, инициализации HDD и записи.

#### Выключение NVR:

1. Войдите в меню отключения. Нажмите на пиктограмму (расположена в верхнем правом углу экрана)

| Мощность           |                       | ×                  |
|--------------------|-----------------------|--------------------|
| <b>Б</b> локировка | <b>О</b><br>Выключить | <b>С</b> ерезапуск |

Рис. 3.1 Меню выключения

- 2. Нажмите на кнопку Выключить.
- 3. Подтвердите завершение работы, нажав ОК.
- 4. Отключите электропитание на задней панели (при наличии тумблера).

### 3.2 Активация устройства

При использовании устройства в первый раз, вам необходимо активировать устройство путём установки пароля администратора. Ни одна операция невозможна до активации. Вы также можете активировать устройство через веб-браузер, SADP или клиентское ПО.

#### Шаги:

1. Введите одинаковый пароль в текстовые поля Пароль и Подтвердите пароль.

| *Имя пользователя        | admin                          |
|--------------------------|--------------------------------|
| *Пароль                  |                                |
| *Подтвердите пароль      |                                |
| •Пароль активации камеры |                                |
|                          | Использовать пароль устройства |

Рис. 3.2 Установка пароля администратора

РЕКОМЕНДУЕТСЯ ИСПОЛЬЗОВАТЬ НАДЕЖНЫЙ ПАРОЛЬ – Настоятельно рекомендуется использовать надёжный пароль (не менее 8 символов, включая буквы верхнего регистра, буквы нижнего регистра, цифры и специальные символы). Также рекомендуется регулярно обновлять пароль. Ежемесячная или еженедельная смена пароля позволит сделать использование продукта безопасным.

- 2. Нажмите Активировать для сохранения пароля и активации устройства.
- 3. Далее возможно выбрать методы восстановления пароля.

|         | Эл. почта     | Hik-Connect | Контрольный вопрос |
|---------|---------------|-------------|--------------------|
| Зарезер | вированный ад |             |                    |
|         |               | Применить   |                    |

Рис. 3.3 Выбор способа восстановления забытого пароля

4. Для продолжения настройки в ручном режиме, нажмите **Настройка вручную**. Для автоматической настройки, нажмите **Авто** 

# 3.3 Графический пароль для входа

После активации устройства, Вы можете войти в следующее меню для настройки графического пароля разблокировки.

#### Шаги:

1. Используйте мышь, чтобы нарисовать картину среди 9 точек на экране. Отпустите кнопку мыши, когда рисунок завершен.

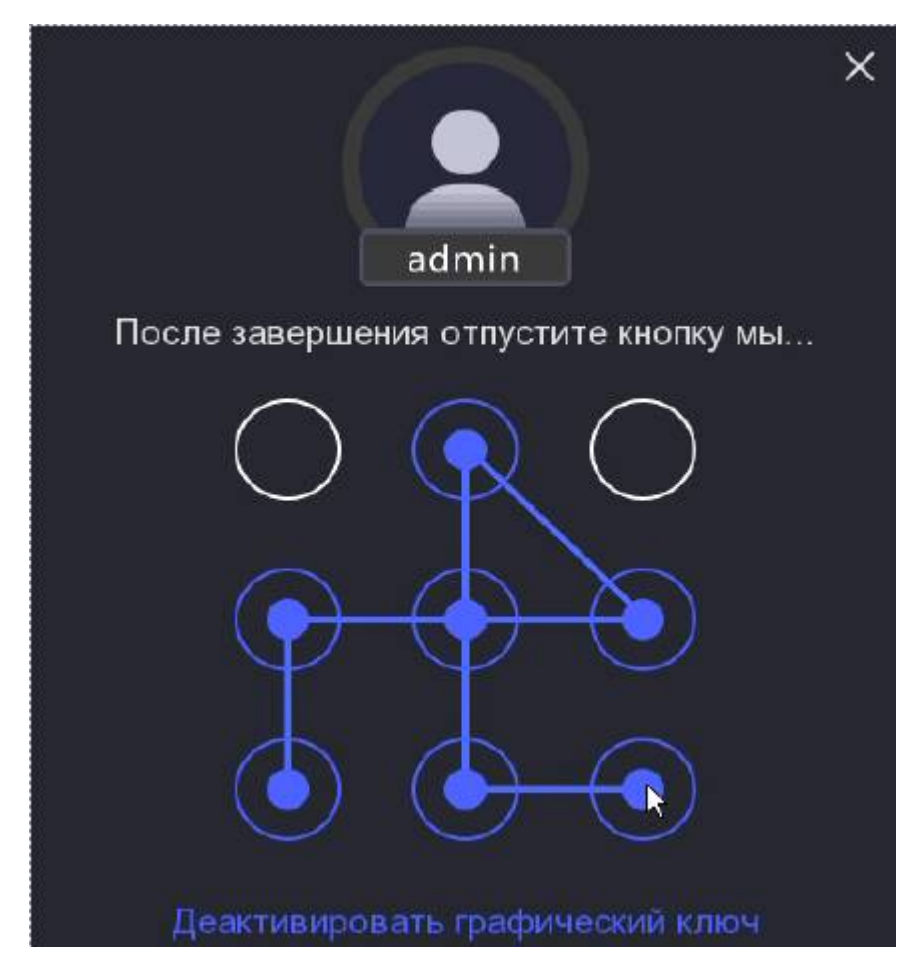

Рис. 3.4 Меню создания графического пароля

#### Примечание:

- Необходимо соединить как минимум 4 точки.
- Каждая точка может быть использована один раз.
  - 2. Нарисуйте тот же пароль еще раз, чтобы подтвердить его. Когда два рисунка совпадут, создание пароля будет успешно выполнено.
  - 3. Используйте этот пароль для разблокировки устройства в будущем.

### 3.4 Вход и выход

#### Вход пользователя

После включения NVR, для работы с меню и другими функциями, необходимо авторизоваться.

#### Шаги

1. Выберете пользователя из списка.

| Служи | КИ | зания |
|-------|----|-------|
|       |    | ~     |
|       |    | 8     |
|       |    |       |
| Вход  |    |       |

Рис. 3.5 Интерфейс входа

- 2. Введите Пароль.
- 3. Нажмите Вход.

#### Примечание:

Если Вы ввели неправильный пароль 7 раз, откроется диалоговое окно, после чего учётная запись текущего пользователя будет заблокирована на 60 секунд.

#### Выход пользователя

Шаги:

1. Войдите в меню выключения. Нажмите на пиктограмму (расположена в верхнем правом углу экрана).

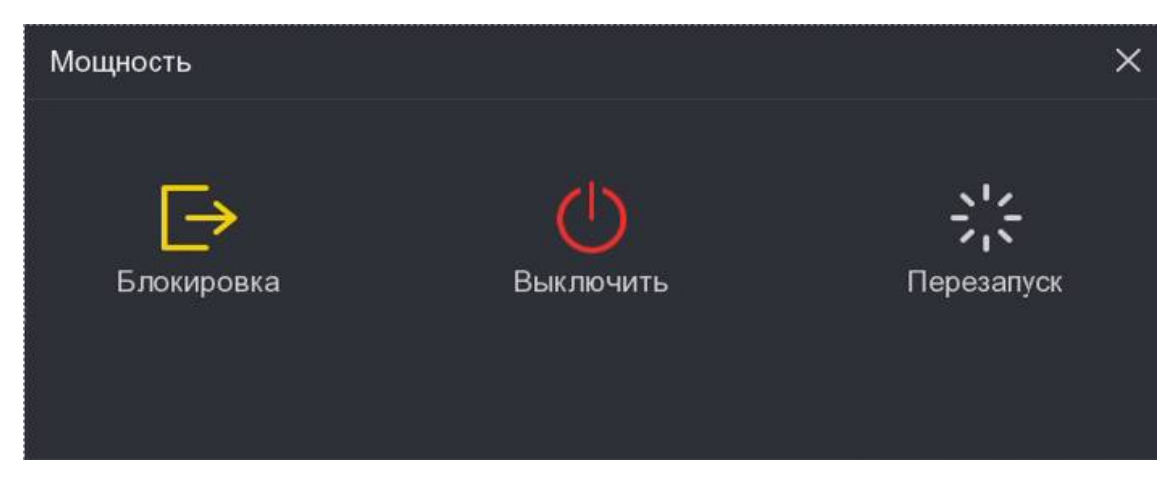

Рис. 3.6 Интерфейс выхода

#### 2. Нажмите Блокировка.

#### Примечание:

После того, как Вы вышли из системы, работа с меню на экране невозможна. Требуется ввести имя пользователя и пароль для разблокировки системы.

Устройство автоматически блокирует систему при бездействии в течение 5 минут.

Для перезагрузки устройства, нажмите Перезапуск.

### 3.5 Мастер установки

После активации устройства запустится Мастер установки. Мастер может помочь Вам пройти некоторые важные настройки устройства.

Следуйте руководству **Мастера Установки** для настройки даты / времени, сетевых настроек, управления HDD, записи и т.д.

#### Примечание:

Для завершения работы Мастера установки, нажмите Выход.

### 3.6 Время системы

Для настройки даты и времени видеорегистратора перейдите в раздел Система.

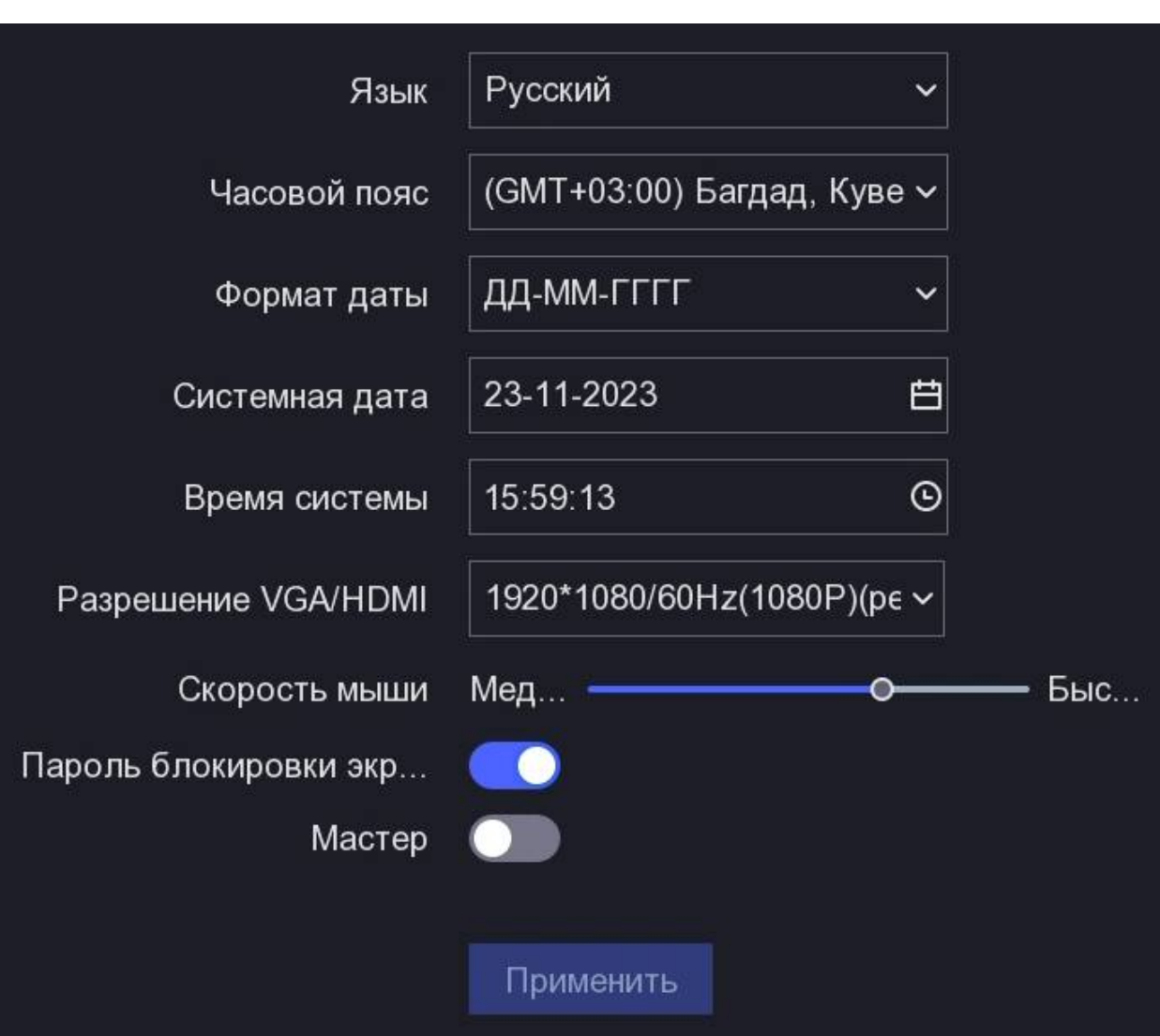

#### Конфигурация – Система – Общие данные – Базовые настройки

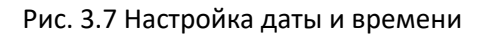

Измените настройки и нажмите Применить.

### 3.7 Настройка сетевых параметров

Прежде чем начать работу NVR в сети, все сетевые настройки должны быть установлены правильно.

#### Шаги:

1. Перейдите в раздел Конфигурация

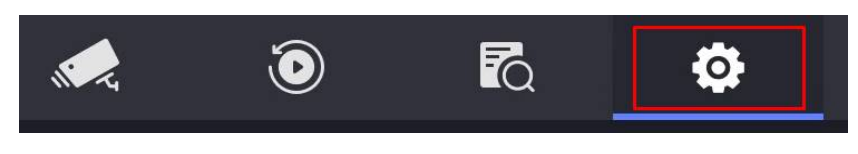

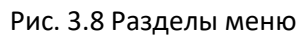

2. Включите режим настройки Экспертный режим

| NVR                | <b>A</b>                        |              | ٥ |  | 0 | n C | ı Ļ | ↺ |
|--------------------|---------------------------------|--------------|---|--|---|-----|-----|---|
| Система >          | Системная дата                  | 22-11-2023 📋 |   |  |   |     |     |   |
| Камера >           | Время системы<br>Разрешение     | 09:26:19 ©   |   |  |   |     |     |   |
| Запись >           | Мастер<br>Пароль блокировки экр |              |   |  |   |     |     |   |
|                    | Синхронизация времени           |              |   |  |   |     |     |   |
|                    |                                 |              |   |  |   |     |     |   |
|                    |                                 |              |   |  |   |     |     |   |
|                    |                                 |              |   |  |   |     |     |   |
|                    |                                 |              |   |  |   |     |     |   |
|                    |                                 |              |   |  |   |     |     |   |
| ⇔ Экспертный режим |                                 |              |   |  |   |     |     |   |

Рис. 3.9 Экспертный режим

- Далее перейдите
  Сеть Общие данные ТСР/IР
- В интерефейсе TCP/IP Вы можете настроить следующие параметры: Тип NIC, адрес IPv4, маску подсети, шлюз IPv4, МТU и DNS-сервер.
   Если DHCP-сервер доступен, Вы можете активировать DHCP для автоматического получения IP-адреса и других сетевых настроек от сервера.
- 5. После настройки общих параметров, нажмите кнопку Применить для сохранения.

Сетевой видеорегистратор – краткое руководство пользователя

| Система           | > | TCP/IP   | DDNS        | NAT    | NTP         | Настройки серв   | ера журналов |
|-------------------|---|----------|-------------|--------|-------------|------------------|--------------|
| Сеть              | ~ |          |             |        |             |                  |              |
|                   |   |          | Тиг         | 1 NIC: | 10M/100M    | с автоподстрой 🗸 |              |
| Общие данные      |   |          | DHCP        | (IPv4) | <u> </u>    |                  |              |
| Платформы доступа |   |          | IP a        | адрес  |             |                  |              |
| Эл. почта         |   |          | Маска по,   | дсети  |             |                  |              |
| Камера            |   | Шлк      | оз по умолч | анию   |             |                  |              |
| Событие           | > |          | MAC a       | адрес  | e0:ba:ad:ed | l:a8:f8          |              |
|                   |   |          | MTU (6      | айты)  | 1480        |                  |              |
| Запись            |   | Автомати | чески полу  | чит    |             |                  |              |
|                   |   | Предп    | ючт DNS се  | ервер  |             |                  |              |
|                   |   | Альтер   | онат DNS ce | ервер  |             |                  |              |
|                   |   |          |             |        |             |                  |              |
|                   |   |          |             |        | Примени     |                  |              |

Рис. 3.10 Сетевые параметры

#### Примечание:

Для корректной работы удаленного просмотра может понадобиться изменить адреса DNS серверов. Альтернативный DNS сервер укажите 77.88.8.8 или 77.88.8.1. В качестве адреса предпочтительного DNS сервера, укажите адрес Вашего шлюза.

\*в зависимости от настроек Вашего роутера может быть наоборот. Попробуйте оба варианта

| Предпочт DNS сервер  | 192.168.7.1 |
|----------------------|-------------|
| Альтернат DNS сервер | 77.88.8.8   |

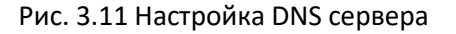

### 3.8 Форматирование жесткого диска

После установки жесткого диска, его необходимо инициализировать (форматировать).

#### Конфигурация > Запись > Хранилище > Инициализация

| Э Ин | ициализ    | ация 🥸 Восстановле | ение базы данных |          |  |
|------|------------|--------------------|------------------|----------|--|
|      | <b>N</b> ≌ | ∣ Статус           | Тип              | Емкость  |  |
|      | 1          | R/W                | Локальный        | 931.52GB |  |

Рис. 3.12 Инициализация жесткого диска

### 3.9 Добавление ІР-камер

Перед началом работы убедитесь, что камера активирована и сетевые настройки выполнены правильно (камера должна быть в одной подсети с регистратором).

Шаги:

1. Откройте Список сетевых устройств:

Конфигурация > Камера > Камера > Список сетевых устройств 📘 🗸 Список сетевых устройств

| ∣ ∨ Сп | исок сетев   | ых устройств  |             |             |                   |
|--------|--------------|---------------|-------------|-------------|-------------------|
| + Доб  | ав. +Д       | обавить все   | Q Активиров | ать все 🛛 🧕 | Изменить IP-адрес |
|        | <b>N</b> ≌ ≑ | IP agpec      | Статус      | Операция    | Протокол          |
|        | 1            | 192.168.7.181 | <b>v</b>    | L           | HIKVISION         |
|        | 2            | 192.168.7.165 | <b>S</b>    | L           | ONVIF             |
|        | 3            | 192.168.7.238 | 9           | L           | ONVIF             |
|        | 4            | 192.168.7.156 | 0           | l           | ONVIF             |
|        | 5            | 192.168.7.157 | Ø           | l           | ONVIF             |
| П      | a            | 102 169 7 222 | ~           | n           |                   |

Рис. 3.13 Список сетевых устройств

2. В списке сетевых устройств укажите камеру и нажмите + Добав.

Камера появится в поле Список добавленных устройств. Если всё сделано правильно, то статус камеры будет указан 🔽 .

#### Примечание:

Если статус \_\_\_\_\_, то настройки камеры некорректны. Наведите курсор мыши на пиктограмму \_\_\_\_\_, чтобы узнать подробную информацию об ошибке.

### 3.10 Настройка записи канала

#### Подготовительный этап:

Установить дату и время

Установить жесткий диск

Шаги:

1. Перейдите в раздел Конфигурация

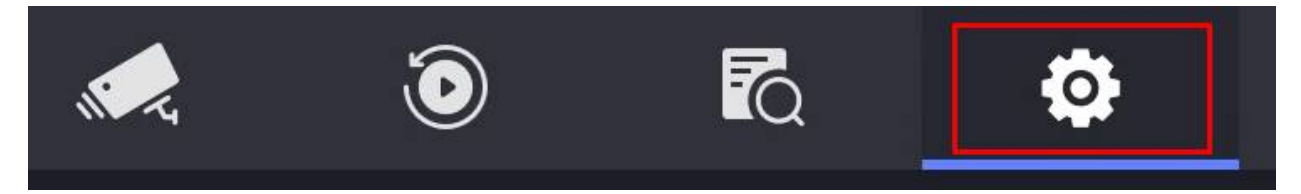

Рис. 3.14 Разделы меню

#### 2. Включите режим настройки Экспертный режим

| NVR              | <b>1</b>              |                            | ٥ |  | 0 ₩ ¢ | 4 () |
|------------------|-----------------------|----------------------------|---|--|-------|------|
| Система >        |                       |                            |   |  |       |      |
| Сеть >           | Системная дата        | 22-11-2023                 |   |  |       |      |
|                  | Время системы         | 09:26:19 O                 |   |  |       |      |
| Камера >         | Разрешение            | 1920*1080/60Hz(1080P)(p∈ ∽ |   |  |       |      |
| Запись >         | Мастер                |                            |   |  |       |      |
|                  | Пароль блокировки экр | <b></b>                    |   |  |       |      |
|                  | Синхронизация времени |                            |   |  |       |      |
|                  |                       |                            |   |  |       |      |
|                  |                       |                            |   |  |       |      |
|                  |                       |                            |   |  |       |      |
|                  |                       |                            |   |  |       |      |
|                  |                       |                            |   |  |       |      |
|                  |                       |                            |   |  |       |      |
|                  |                       |                            |   |  |       |      |
|                  |                       |                            |   |  |       |      |
|                  |                       |                            |   |  |       |      |
| Экспертный режим |                       |                            |   |  |       |      |

Рис. 3.15 Экспертный режим

Далее перейдите
 Запись - Расписание

#### **Доступные опции**:

Номер канала – выбор канала камеры для настройки.

Включить – активация записи с камеры.

Непрерывный – постоянный режим записи.

По событию – запись при наступлении события.

Очистить - выборочное удаление интервала из расписания.

Редактирование - гибкая настройка времени детектирования. Возможно указать до восьми определенных временных интервалов в течение выбранного дня с точностью до минуты.

Очистить всё - полное удаление расписания записи.

Дополнительно – установка дополнительных параметров.

Запись звука – активация записи звука.

Предварительная запись – запись перед наступлением события.

Последующая запись – запись после события.

Тип потока – поток записи события.

### 3.11 Настройка уведомлений на e-mail

Шаги:

1. Перейдите во вкладку Конфигурация

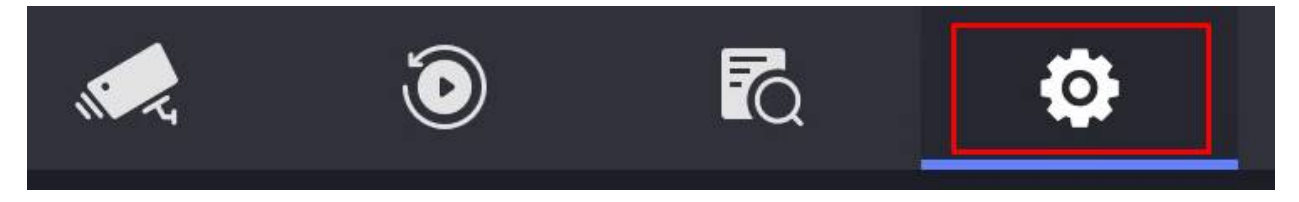

Рис. 3.16 Разделы меню

2. Включите режим настройки Экспертный режим

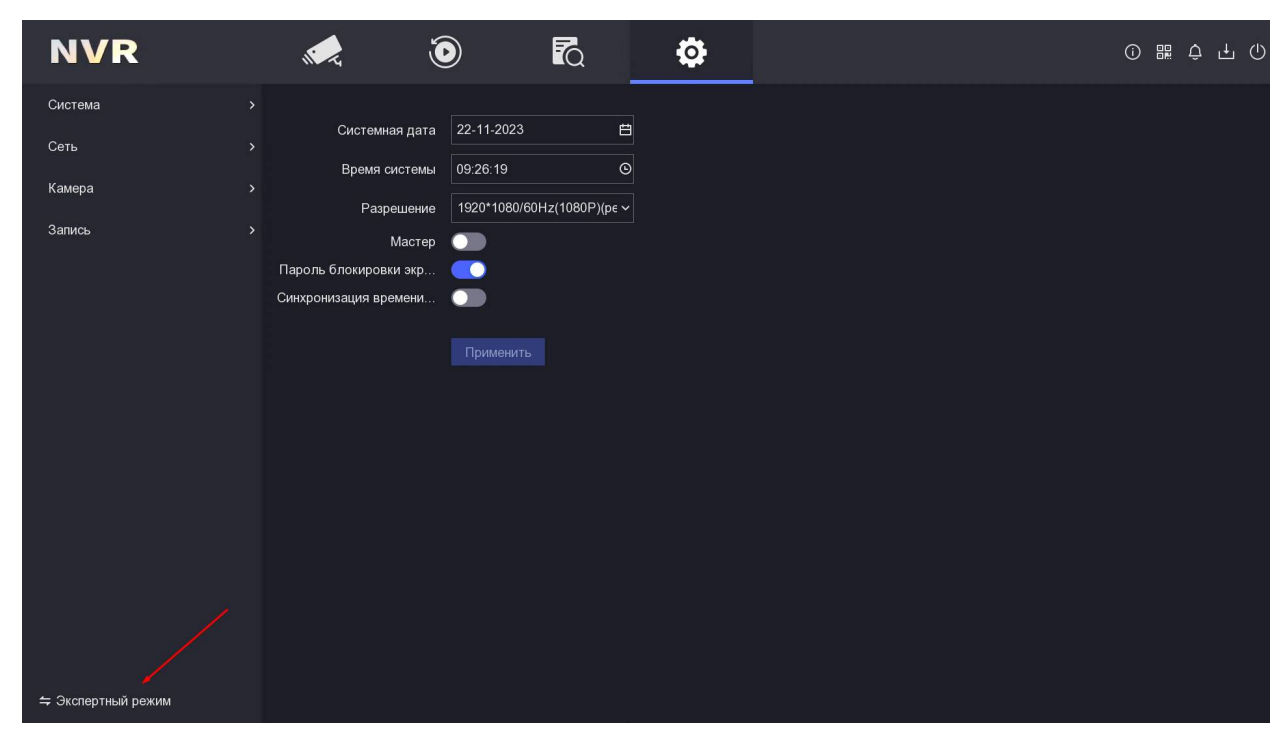

Рис. 3.17 Экспертный режим

### 3. Далее перейдите

#### Сеть – Электронная почта

#### Опции:

Аутентификация сервера – активация функции;

Имя пользователя – e-mail с которого будет отправка уведомлений (исходящая почта);

Пароль – пароль для исходящей почты;

**SMTP Сервер** – сервер исходящего почты;

Порт SMTP – порт исходящей почты;

SSL/TLS – включение протокола шифрования;

**Имя отправителя** – произвольное имя отправителя, которое будет указываться в исходящем письме;

От e-mail адреса – адрес исходящей почты, который будет указан в исходящем письме;

Выбор получателей – выбор получателя из списка;

Имя получателя – произвольное имя получателя;

**Для адреса e-mail** – адрес входящей почты (куда будут приходить уведомления).

4. Рассмотрим пример настройки почтового сервера mail.ru.

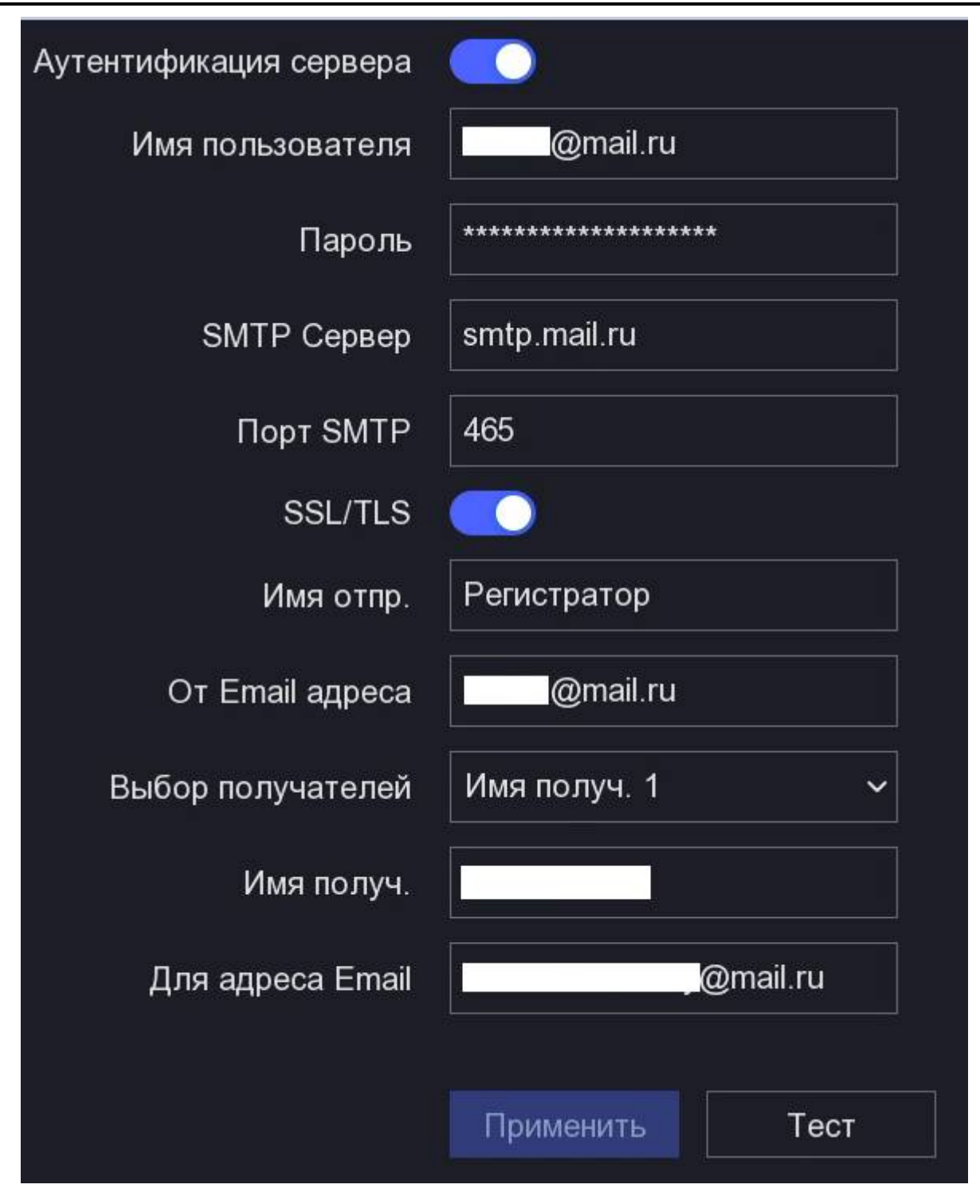

Рис. 3.18 Настройка сервера e-mail уведомлений

- 5. После ввода значений, нажмите Применить.
- 6. Чтобы проверить работу функции, нажмите **Тест**. На Вашу почту должно поступить тестовое письмо.

| 0  | TEST MESSAGE FROM: Network Video<br>Recorder |           |
|----|----------------------------------------------|-----------|
|    | 22 ноября 2023 г., 17:59                     |           |
| От | Регистратор                                  | подробнее |

This e-mail is used to test whether your SMTP settings work.

Рис. 3.19 Тестовое письмо

### 3.12 Детектор движения

#### Подготовительный этап:

Настройка записи канала

Шаги:

1. Перейдите во вкладку Конфигурация

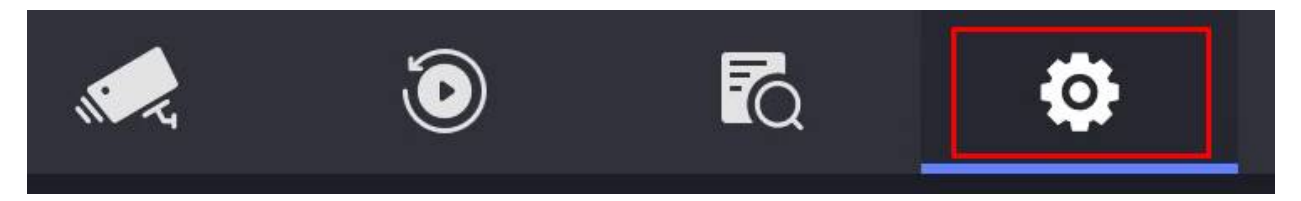

Рис. 3.20 Разделы меню

2. Включите режим настройки Экспертный режим

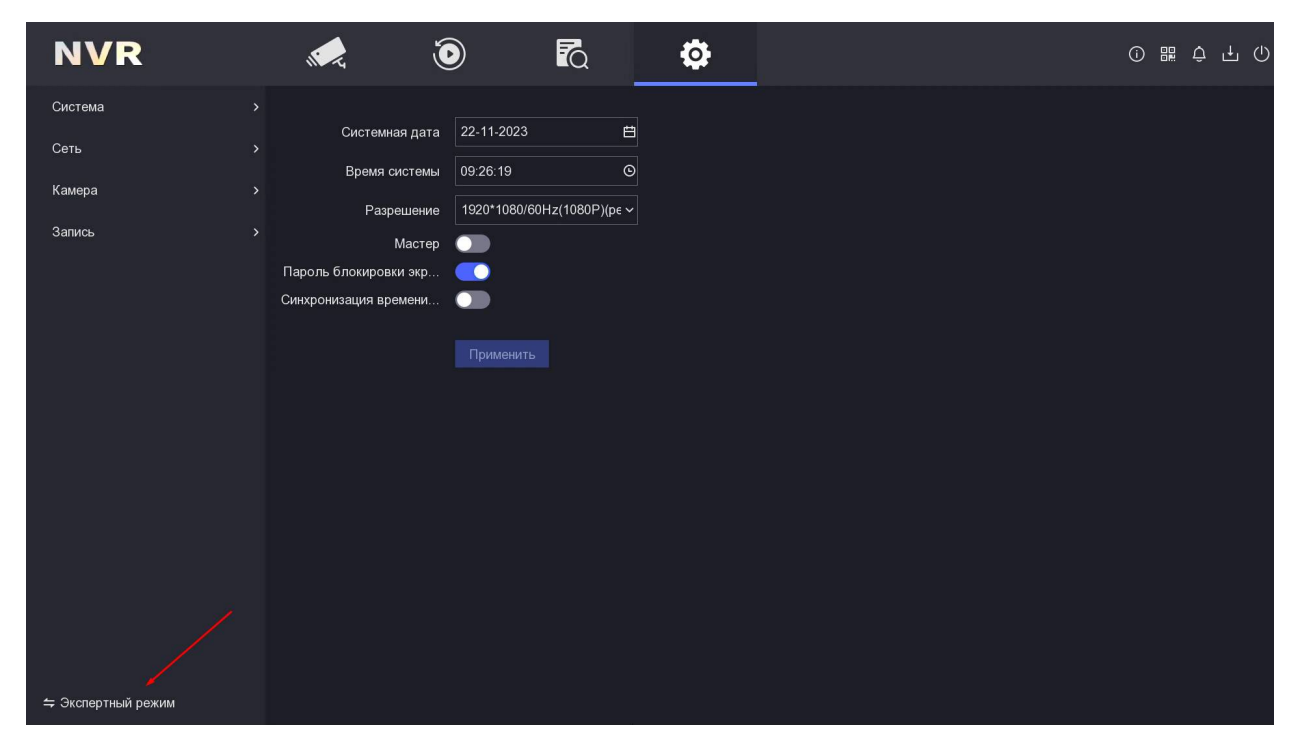

Рис. 3.21 Экспертный режим

Далее перейдите
 Событие – Обычное событие – Детектор движения

Выберете камеру для которой осуществляете настройку и активируйте опцию Включить.

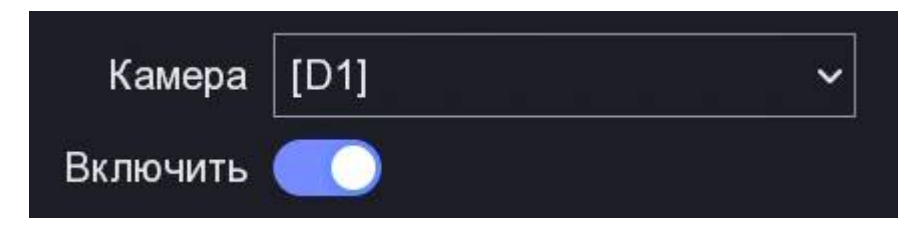

Рис. 3.22 Включение канала

Во вкладке **Область**, нажмите левой клавишей мыши на изображении и, не отпуская кнопку, укажите область детектирования.

| Область         |             | Вк.        | Включить расписани |     |      |      |          | ие Действие связи |   |         |      |  |  | ви |  |    |   |
|-----------------|-------------|------------|--------------------|-----|------|------|----------|-------------------|---|---------|------|--|--|----|--|----|---|
|                 |             |            |                    |     |      |      |          |                   |   |         |      |  |  |    |  |    |   |
| 22/11/20        | 23 09:40:3  | 1          |                    |     |      |      |          |                   |   |         |      |  |  |    |  |    |   |
|                 |             |            |                    |     |      |      |          |                   |   |         |      |  |  |    |  | 83 |   |
|                 |             |            |                    |     |      |      |          |                   |   |         |      |  |  |    |  |    |   |
|                 |             |            |                    |     |      |      |          |                   |   |         |      |  |  |    |  |    |   |
|                 |             |            |                    |     |      |      |          |                   |   |         |      |  |  |    |  |    |   |
|                 |             |            |                    |     |      |      |          |                   |   | -       |      |  |  |    |  |    |   |
|                 |             |            |                    |     |      |      |          |                   |   |         |      |  |  |    |  |    |   |
| F               |             |            |                    |     |      |      |          |                   |   |         |      |  |  |    |  |    | - |
| 1 MA            |             |            |                    |     |      |      |          | 1                 |   |         |      |  |  |    |  |    |   |
|                 |             |            |                    |     |      |      | 1.20     |                   |   |         |      |  |  |    |  |    |   |
| -24             |             |            |                    |     |      |      |          |                   |   |         |      |  |  |    |  |    |   |
| 1.              |             |            |                    |     |      |      |          |                   |   |         |      |  |  |    |  |    | - |
|                 |             |            |                    |     |      |      |          | -                 | - | _       |      |  |  |    |  |    |   |
|                 |             |            |                    |     |      |      |          |                   |   | 100 M   |      |  |  |    |  |    |   |
|                 |             |            |                    |     |      |      |          |                   |   |         |      |  |  |    |  |    |   |
|                 |             |            |                    |     |      |      |          |                   |   |         |      |  |  |    |  |    |   |
| -               | 1991 - E. L | all and an | 2                  |     | A CA | -    |          |                   |   | and the | 1000 |  |  |    |  |    |   |
|                 |             |            |                    |     |      |      |          |                   |   |         |      |  |  |    |  |    |   |
|                 |             |            |                    |     |      |      |          |                   |   |         |      |  |  |    |  |    |   |
| 1 <sup>-1</sup> |             |            |                    |     |      |      |          |                   |   |         |      |  |  |    |  |    |   |
| Попи            | loavna      |            | 1                  | Ωuı | ACT  |      |          |                   |   |         |      |  |  |    |  |    |   |
|                 | юзкра       |            |                    | 04  |      | VITE | <b>,</b> |                   |   |         |      |  |  |    |  |    |   |

Рис. 3.23 Область слежения

Во вкладке **Включить расписание** Вы можете указать дни и время детектирования. По завершению настройки, нажмите **Применить**.

Опции:

Постановка на охрану – настройка интервалов детекции.

Очистить – выборочное удаление интервала из расписания.

**Редактировать** – гибкая настройка времени детектирования. Возможно указать до восьми определенных временных интервалов в течение выбранного дня с точностью до минуты.

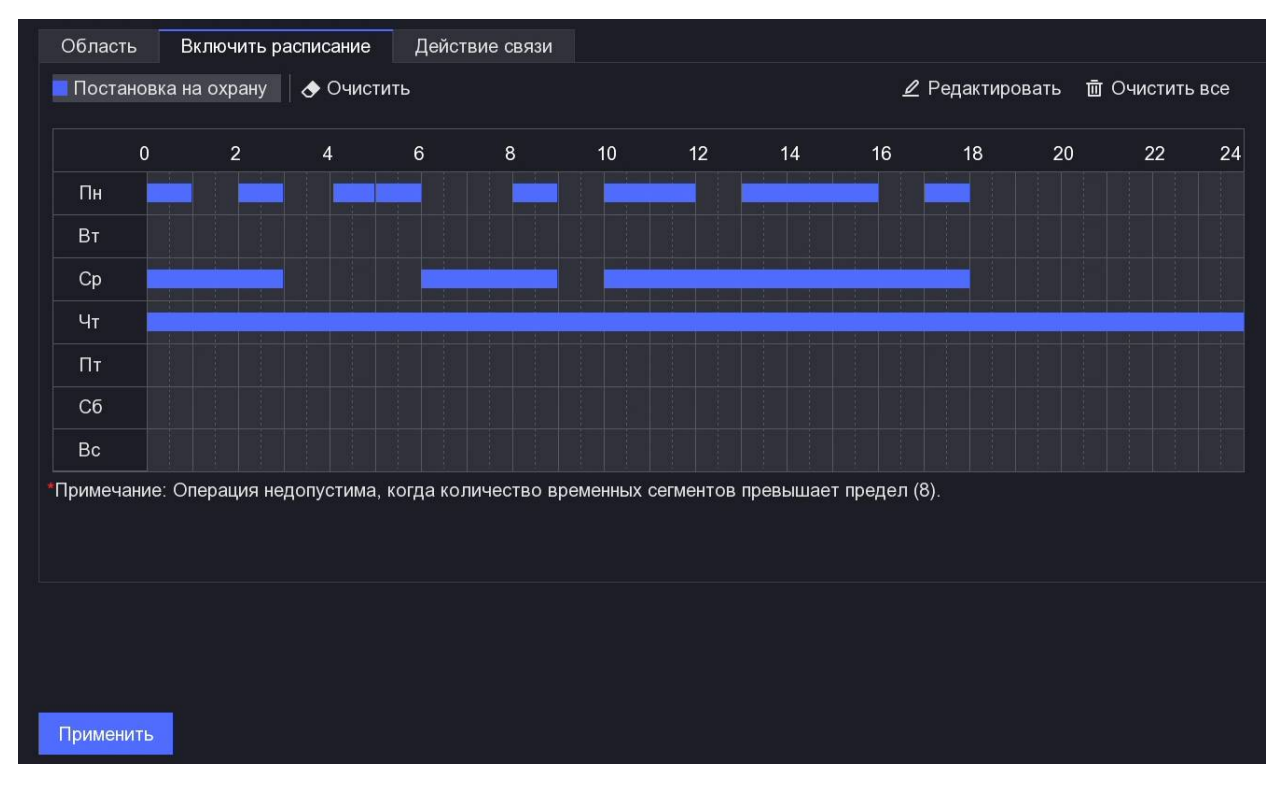

Очистить всё – полное удаление расписания записи.

Рис. 3.24 Расписание

Во вкладке **Действие записи** Вы можете указать какое действие будет происходить при наступлении события. По завершению настройки, нажмите **Применить**.

#### Опции:

Всплывающее окно сигнала тревоги – камера выводит картинку в полноэкранный режим.

**Тревога зуммера** – звуковой сигнал зуммера видеорегистратора при наступлении события.

Уведомление центру наблюдения – отправка уведомления в центр наблюдения.

Отправить e-mail – отправка уведомления на e-mail (должна быть выполнена предварительная настройка - *Настройка уведомлений на e-mail*).

Канал триггера — выбор камеры, которая активирует запись при наступлении события (должна быть выполнена предварительная настройка - *Настройка записи канала*).

### 3.13 Воспроизведение

Записанные на жесткий диск видео файлы могут быть воспроизведены в следующих режимах: быстрое воспроизведение, воспроизведение всего дня для указанного канала, воспроизведение нормальное / событие.

#### Шаги:

1. В режиме мониторинга нажмите правой клавишей мыши и зайдите в Меню

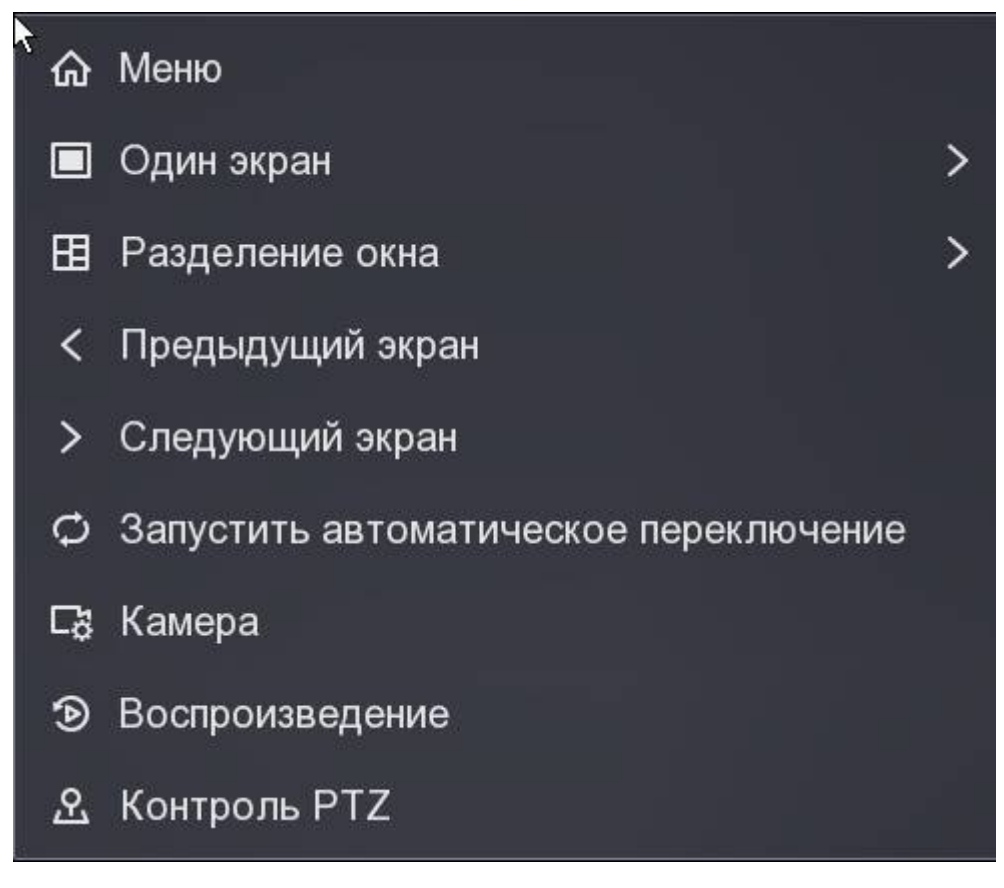

Рис. 3.25 Меню

2. Перейдите в раздел Воспроизведение

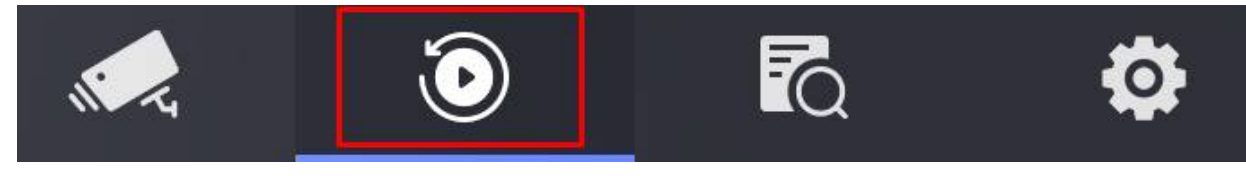

Рис. 3.26 Разделы меню

3. Установите флажок канала (ов) в списке каналов и затем дважды щелкните, чтобы выбрать дату в календаре.

| Норма                  | Событие |  |  |  |  |  |  |  |
|------------------------|---------|--|--|--|--|--|--|--|
| 1 4                    |         |  |  |  |  |  |  |  |
| <b>☑</b> [D1]          |         |  |  |  |  |  |  |  |
| □[D2]                  |         |  |  |  |  |  |  |  |
| [D3] IPCamer           | a 03    |  |  |  |  |  |  |  |
| [D4] IPCamer           | a 04    |  |  |  |  |  |  |  |
| Рис. 3.27 Выбор канала |         |  |  |  |  |  |  |  |

| «  | <  | 20 | )23 Ho | >  | »  |    |
|----|----|----|--------|----|----|----|
| Bc | Пн | Вт | Ср     | Чт | Пт | Сб |
| 29 | 30 | 31 | 1      | 2  | 3  | 4  |
| 5  | 6  | 7  | 8      | 9  | 10 | 11 |
| 12 | 13 | 14 | 15     | 16 | 17 | 18 |
| 19 | 20 | 21 | 22     | 23 | 24 | 25 |
| 26 | 27 | 28 | 29     | 30 | 1  | 2  |
| 3  | 4  | 5  | 6      | 7  | 8  | 9  |

Рис. 3.28 Выбор даты

4. Вы можете использовать панель инструментов в нижней части интерфейса воспроизведения для управления.

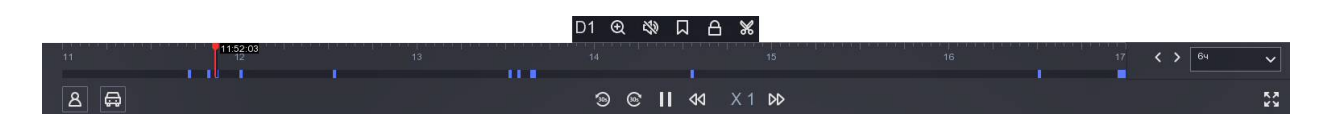

Рис. 3.29 Настройки воспроизведения

Сетевой видеорегистратор – краткое руководство пользователя

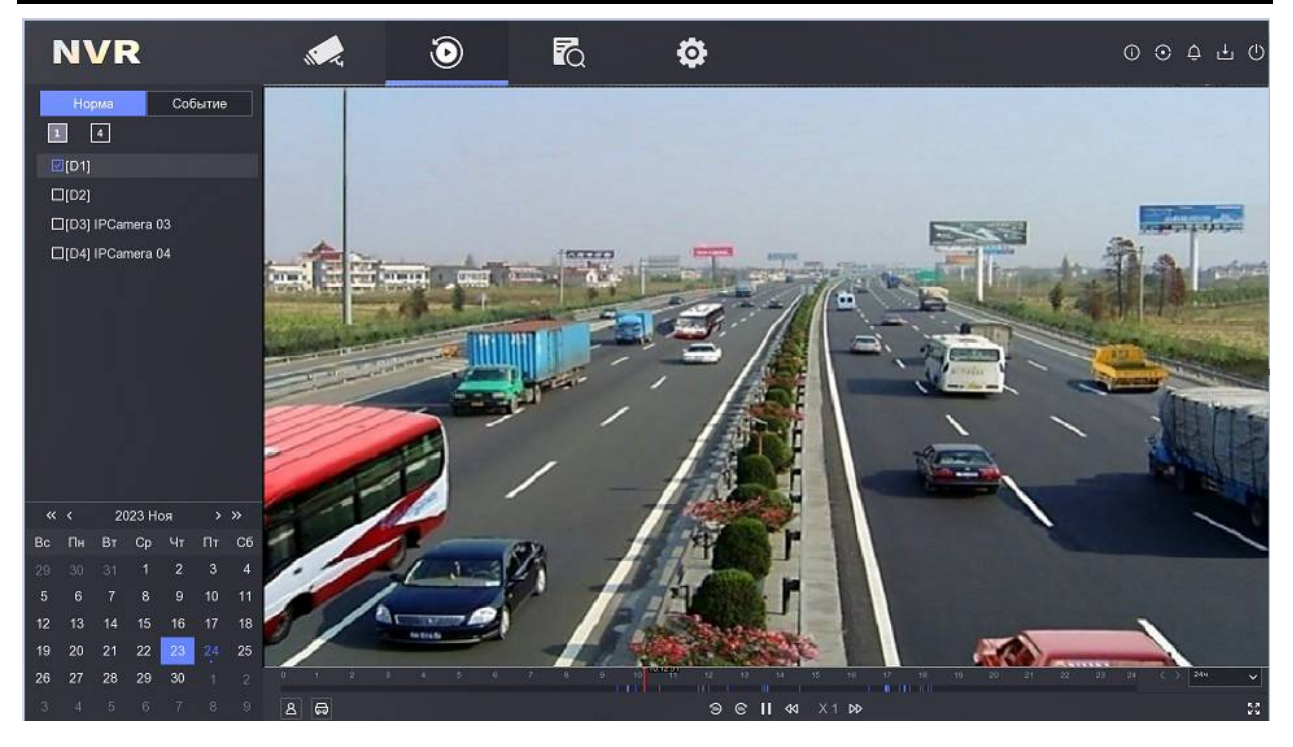

Рис. 3.30 Воспроизведение

## 3.14 Режим отображения

В окне режима отображения находится несколько значков, которые показывают статус камеры. Эти значки включают:

#### Значки режима отображения

| Тревога (потеря видео, тревога тампера, обнаружение движения или<br>тревога сенсора).      |
|--------------------------------------------------------------------------------------------|
| Запись (запись вручную, постоянная запись, обнаружение движения<br>или запись по тревоге). |
| Тревога и запись.                                                                          |
| Событие/ исключение (появляется в левом нижнем углу экрана).                               |

### 3.15 Маскирование

Вы можете настроить статическую маскировку зон на видео в реальном времени. Для установки маски выполните следующие действия:

Шаги:

1. Перейдите в раздел Конфигурация

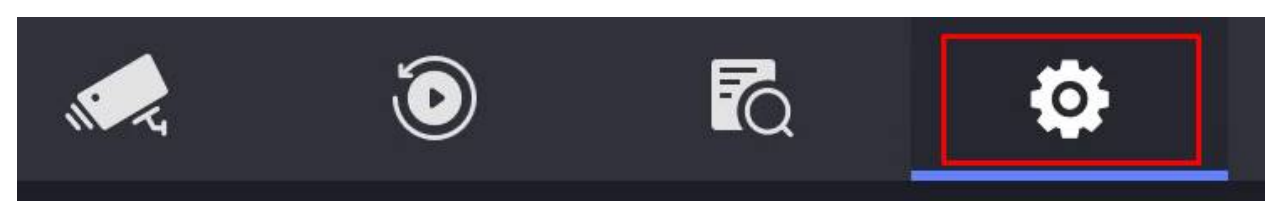

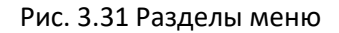

2. Включите режим настройки Экспертный режим

| NVR                | <b>1</b>                                       |                            | ٩ |  | ① 嘂 ᅌ 다 () |
|--------------------|------------------------------------------------|----------------------------|---|--|------------|
| Система >          | Системная дата                                 | 22-11-2023                 |   |  |            |
| Сеть >             | Время системы                                  | 09:26:19 ©                 |   |  |            |
| Запись >           | Разрешение<br>Мастер                           | 1920*1080/60Hz(1080P)(p∈ ~ |   |  |            |
|                    | Пароль блокировки экр<br>Синхронизация времени |                            |   |  |            |
|                    |                                                |                            |   |  |            |
|                    |                                                |                            |   |  |            |
|                    |                                                |                            |   |  |            |
|                    |                                                |                            |   |  |            |
|                    |                                                |                            |   |  |            |
| ⇔ Экспертный режим |                                                |                            |   |  |            |

Рис. 3.32 Экспертный режим

- Далее перейдите в раздел
  Камера Маска
- 4. Выберете камеру, часть изображения которой Вы хотите скрыть.
- 5. Активируйте опцию (нажмите Включить).
- 6. Укажите область (доступно указать до 4-х зон).
- 7. Нажмите Применить.

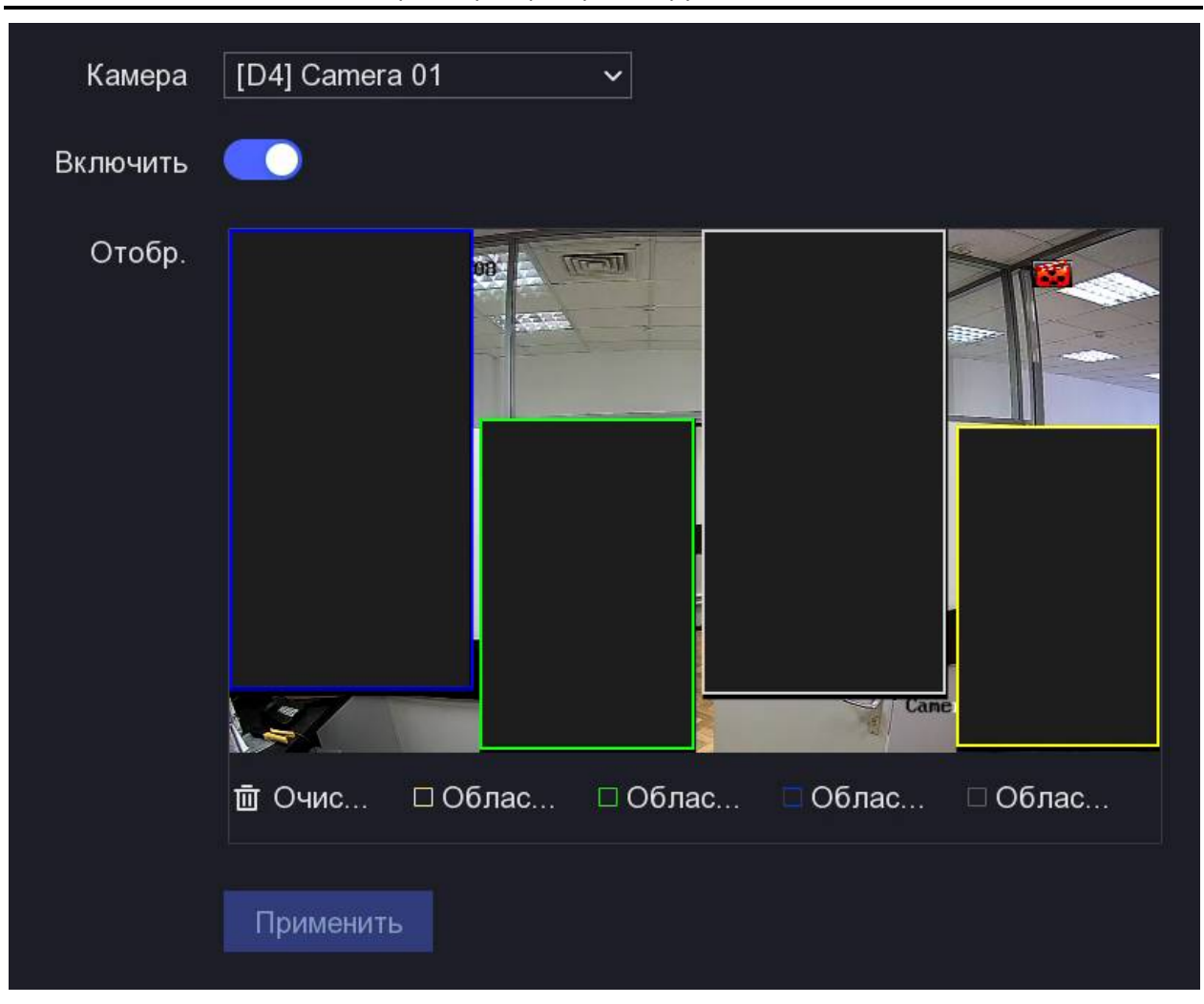

Сетевой видеорегистратор – краткое руководство пользователя

Рис. 3.34 Установка области маскирования

# 3.16 Обновление ПО видеорегистратора

#### Шаги:

- 1. Положите файл прошивки в корневую директорию usb-флеш-накопителя.
- 2. Вставьте флеш-накопитель в usb-порт видеорегистратора.
- 3. Нажмите левой клавишей мыши на пиктограмму 🕛 (Обслуживание).
- 4. Откроется вкладка **Сведения о системе**. Далее нажмите на пиктограмму ①, Вы перейдете в раздел **Обновление устройства**.

| Сведения о системе |                      |
|--------------------|----------------------|
|                    | • • •                |
| Network Vid        | eo Recorder          |
| Модель:            |                      |
| Серийный №         |                      |
| Номер версии:V4.7  | 4. 100, Build 230707 |
| Версия платы::В    | 3-R-K20B2_E-00       |
| Простое восстано   | Заводские настро     |
| Вернуть в неакт    | ивное состояние      |
|                    | Больше               |

Рис. 3.35 Обновление устройства

 В подразделе Локальное обновление выберете файл с прошивкой и нажмите Модернизировать. Видеорегистратор перейдет в режим обновления и по завершению перезагрузится.

#### Примечание:

Пожалуйста, не выключайте питание во время процедуры обновления!

### 3.17 Сброс на заводские настройки

Нажмите на пиктограмму (расположена в верхнем правом углу экрана). Откроется окно Сведения о системе.

| Сведения о системе                                                  |        |
|---------------------------------------------------------------------|--------|
|                                                                     |        |
| Network Video Recorder                                              |        |
| Серийный №<br>Номер версии:V4.74.100, Build 230707                  |        |
| Версия платы::B-R-К20В2_E-00                                        |        |
| Простое восстано Заводские настро<br>Вернуть в неактивное состояние |        |
|                                                                     | Больше |

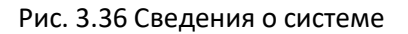

#### Опции:

**Простое восстановление** – сброс всех параметров, за исключением паролей пользователей и основных параметров сети, до значений по умолчанию.

**Заводские настройки** – Сброс всех параметров, включая сетевые параметры и пароль. Возвращение устройства в неактивное состояние.

**Вернуть в неактивное состояние** – Сброс пароля администратора. Возвращение устройства в неактивное состояние.

### 4. Программа SADP

Приложение SADP используется для поиска онлайн-устройств в сети. Позволяет активировать, просмотреть, изменять основные параметры и менять пароль устройства.

Скачать программу можно по ссылке:

#### https://www.hikvision.com/en/support/tools/hitools/

После установки и запуска программы, SADP автоматически сканирует локальную сеть в поисках подключенных устройств, которые затем отображаются в главном окне программы.

В главном окне программы отображается основная информация о параметрах: тип устройства, IP-адрес, порты, маска, МАС-адрес и т.д. Доступны также дополнительные сведения, такие как версия прошивки, название и серийный номер устройства, информация об активации устройства.

При первом подключении оборудования к сети, статус устройства – неактивный (Inactive). Чтобы активировать устройство, необходимо установить новый пароль для пользователя "admin".

| Ő. | SADP   |                          |        |               |      |                  |       |                      |              |      | \$© _ □ ×                  |
|----|--------|--------------------------|--------|---------------|------|------------------|-------|----------------------|--------------|------|----------------------------|
| Te | al num | per of online devices: 4 |        |               |      | Unkind Exper-    |       | Refresh Filter       |              | Q    | Modify Network Parameters  |
|    | I ID   | -   Device Type          | Status | IPv4 Address  | Port | Software Version | Enhan | ced SDK Service Part | IPv4 Gateway | нття | Enable DHCP                |
|    | 001    | ATH-HVR-1104A/S          | Active | 192.168.7.165 | 8000 | V4.70.170build 2 | N/A   |                      | 192.168.7.1  | 80   | Enable Hik-Connect         |
|    | 002    | DS-PWA64-L-WE            | Active | 192,168.7,155 | 8000 | V1.2.9build 2307 | N/A   |                      | 192.168.7.1  | 80   | Device Serial No.:         |
|    | 003    | DS-PWA95-M-WE            | Active | 192.168.7.166 | 8000 | V1.2.9build 2307 | N/A   |                      | 192.168.7.1  | 80   | IP Address:                |
|    | 004    | IPC                      | Active | 192.168.7.181 | 8000 | 3516CV300_IMX    | N/A   |                      | 192.168.7.1  | 80   | Ports                      |
|    |        |                          |        |               |      |                  |       |                      |              |      | Enhanced SDK Service Ports |
|    |        |                          |        |               |      |                  |       |                      |              |      | Subnet Mask:               |
|    |        |                          |        |               |      |                  |       |                      |              |      | Gateway:                   |
|    |        |                          |        |               |      |                  |       |                      |              |      | IPv6 Address:              |
|    |        |                          |        |               |      |                  |       |                      |              |      | IPv6 Gateway:              |
|    |        |                          |        |               |      |                  |       |                      |              |      | IPv6 Prefix Length:        |
|    |        |                          |        |               |      |                  |       |                      |              |      | HTTP Port                  |
|    |        |                          |        |               |      |                  |       |                      |              |      | Security Verification      |
|    |        |                          |        |               |      |                  |       |                      |              |      |                            |
|    |        |                          |        |               |      |                  |       |                      |              |      | Administrator Password:    |
|    |        |                          |        |               |      |                  |       |                      |              |      |                            |
|    |        |                          |        |               |      |                  |       |                      |              |      | Modify                     |
| 4  |        |                          | -      |               |      |                  |       |                      |              | ,    | Forgot Password            |

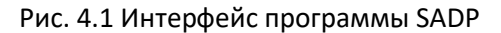

### 4.1 Сброс пароля

В случае, если Вы забыли пароль к устройству, то используя программу SADP, обратившись в нашу техническую поддержку, Вы можете восстановить доступ к устройству.

Подробная инструкция по сбросу пароля доступна по ссылке:

http://ftp.atix.pro/CCTV/ATIX%20H/

# 5. Доступ через веб-браузер

К устройству можно получить доступ через веб-браузер. Поддерживаются: Internet Explorer, Apple Safari, Mozilla Firefox, и Google Chrome.

#### Примечание:

Видеорегистратор должен находится в одной подсети с компьютером.

Шаги:

1. Откройте веб-браузер, введите IP-адрес устройства, а затем нажмите Enter.

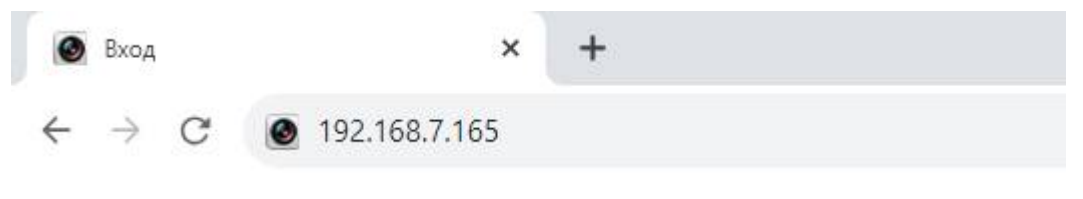

Рис. 5.1 Адресная строка браузера

2. Введите логин и пароль.

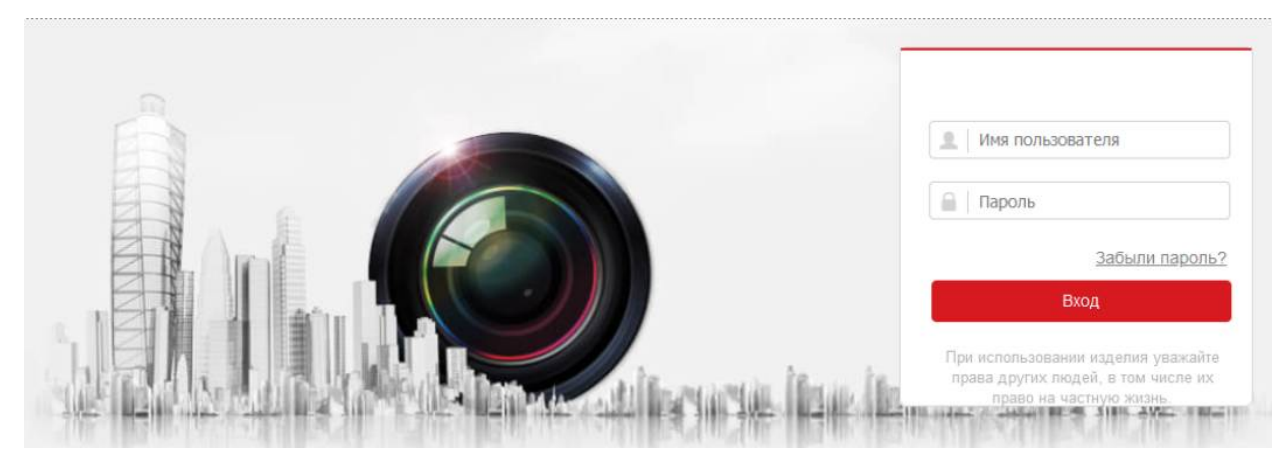

Рис. 5.2 Окно авторизации

3. Установите плагин перед просмотром видео в реальном времени и управлением камерой. Во время установки плагина, для корректной работы, потребуется закрыть браузер. Сетевой видеорегистратор – краткое руководство пользователя

| 🇯 Загрузка плагина | <b>1</b> a | idmin | ₽ŧ | Блокировка |
|--------------------|------------|-------|----|------------|
|                    | PTZ        |       |    |            |
|                    | ۲          |       | ۲  | a at       |
|                    | •          | Ü     | ►  | a a        |
|                    | *          | •     | 4  | 0 0        |
|                    | -          | _     | 0  | 4          |
|                    | -@-        |       | 00 | ⊕   ≡      |
|                    | (9)        | 30    |    |            |

Рис. 5.3. Установка плагина

4. Для просмотра видео с камеры, в режиме Просмотр, нажмите 💌. Для смены потока 🌇 .

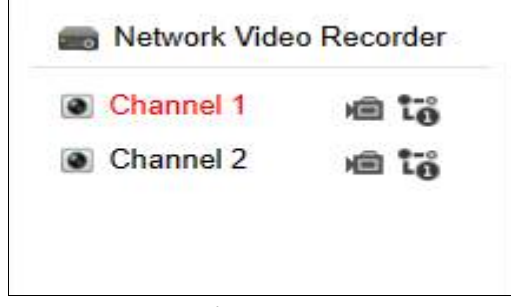

Рис. 5.4 Выбор канала и потока

# 6.Удаленный просмотр в мобильном приложении

После активации устройства, настройки сетевых параметров и добавления камер можно настроить удаленный просмотр через мобильное приложение.

Шаги:

1. Перейдите в раздел:

Конфигурация - Сеть - Платформы доступа

- 2. Активируйте опцию Включить и нажмите Применить
- 3. Состояние подключения должно поменяться на "В сети"

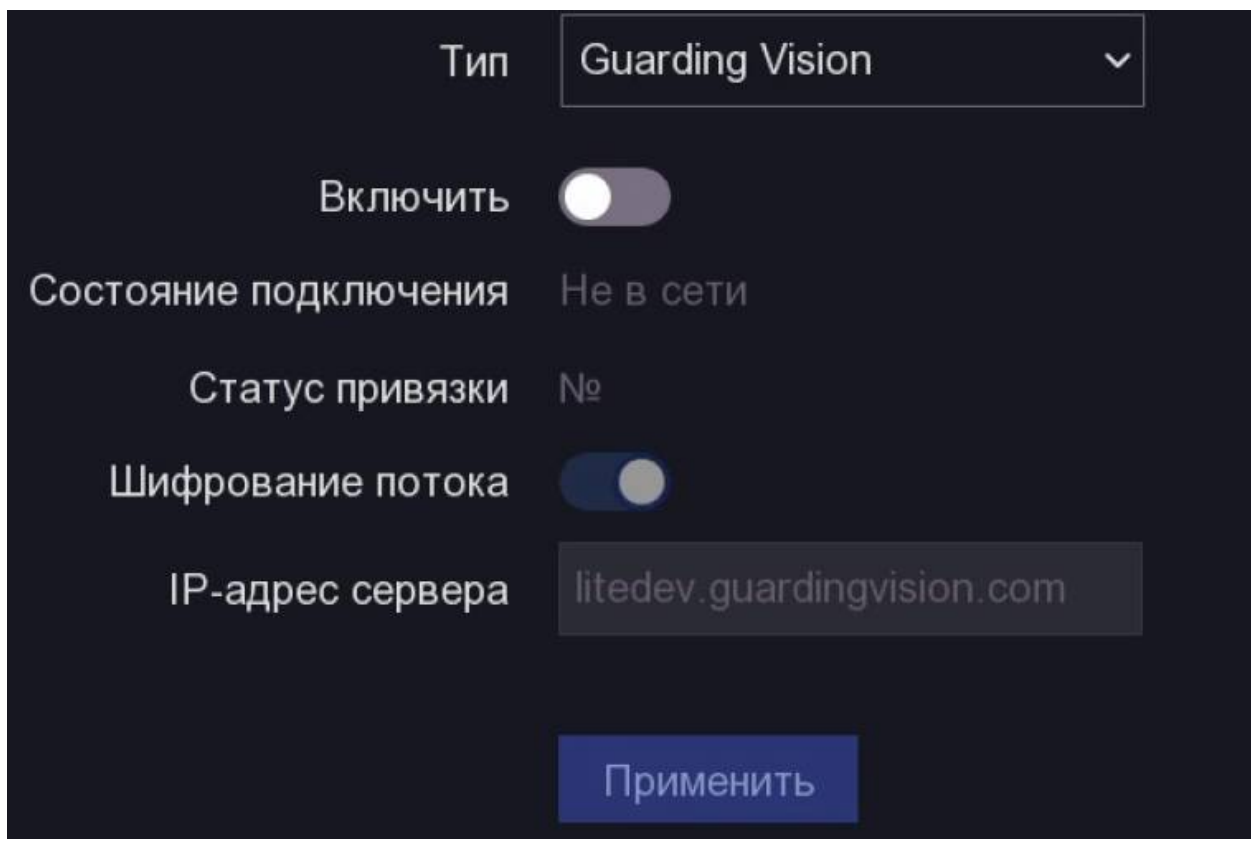

Рис. 6.1 Платформы доступа

- 4. Установите на мобильный телефон приложение Guarding Vision или Hik-Connect.
- Зарегистрируйте учетную запись в приложении и добавьте устройство, нажав Новое устройство или

34

#### Сетевой видеорегистратор – краткое руководство пользователя

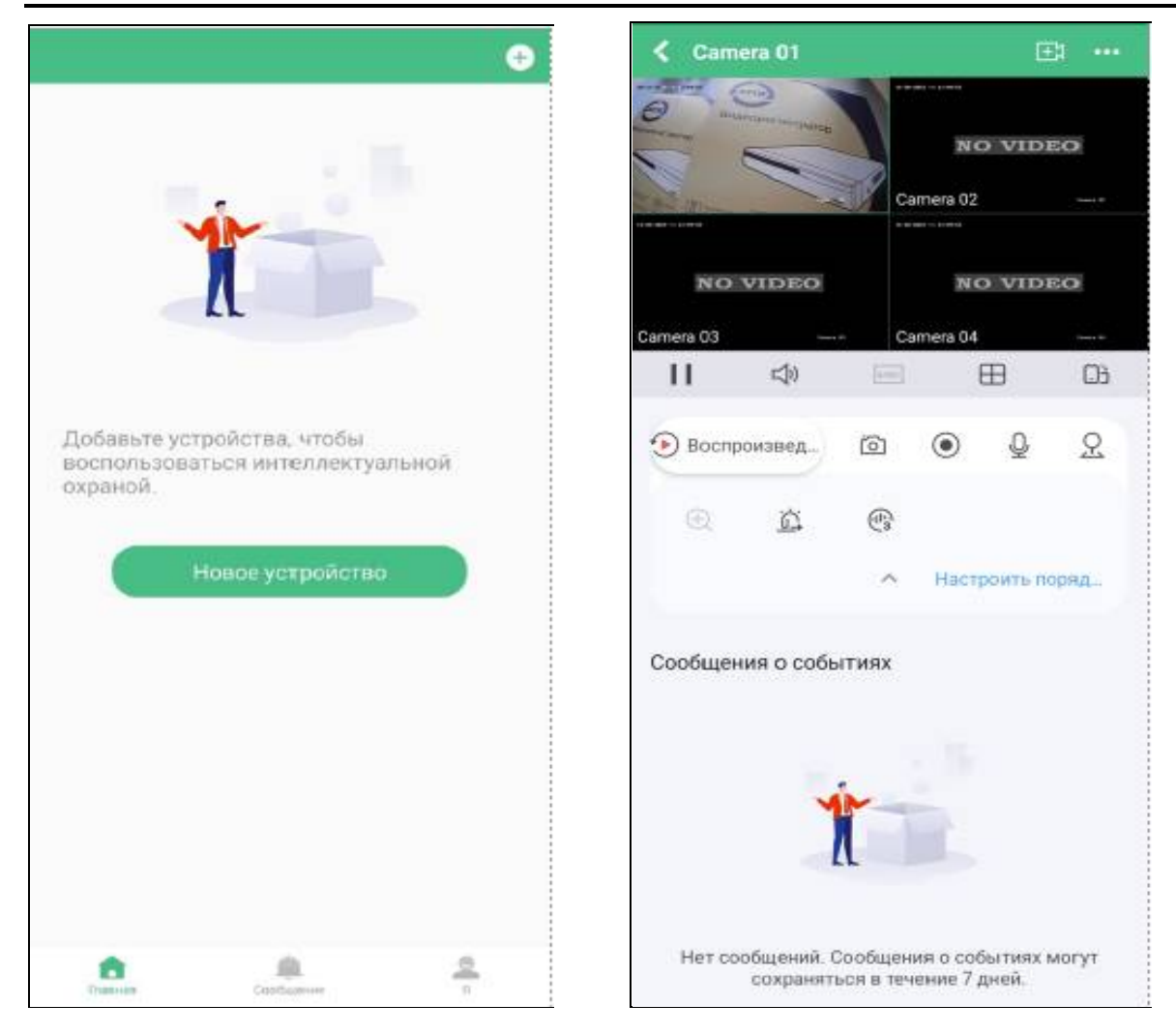

Рис. 6.2 Добавление устройства

Рис. 6.3 Интерфейс программы Guarding Vision